# CipherLab User Guide

AG Utilities & Mobile Link

8000 / 8300 / 8500 Series Mobile Computers

DOC Version 1.00

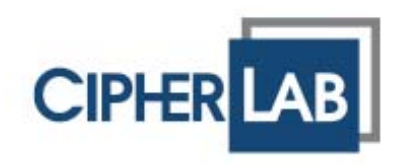

Copyright © 2008 CIPHERLAB CO., LTD. All rights reserved

The software contains proprietary information of CIPHERLAB CO., LTD.; it is provided under a license agreement containing restrictions on use and disclosure and is also protected by copyright law. Reverse engineering of the software is prohibited.

Due to continued product development this information may change without notice. The information and intellectual property contained herein is confidential between CIPHERLAB and the client and remains the exclusive property of CIPHERLAB CO., LTD. If you find any problems in the documentation, please report them to us in writing. CIPHERLAB does not warrant that this document is error-free.

No part of this publication may be reproduced, stored in a retrieval system, or transmitted in any form or by any means, electronic, mechanical, photocopying, recording or otherwise without the prior written permission of CIPHERLAB CO., LTD.

For product consultancy and technical support, please contact your local sales representative. Also, you may visit our web site for more information.

The CipherLab logo is a registered trademark of CIPHERLAB CO., LTD.

Microsoft, Windows, and the Windows logo are registered trademarks of Microsoft Corporation in the United States and/or other countries.

Bluetooth is a trademark of Bluetooth SIG, Inc., U.S.A.

Other product names mentioned in this manual may be trademarks or registered trademarks of their respective companies and are hereby acknowledged.

The editorial use of these names is for identification as well as to the benefit of the owners, with no intention of infringement.

CIPHERLAB CO., LTD. Website: <u>http://www.cipherlab.com</u>

# **RELEASE NOTES**

| Version | Date          | Notes           |
|---------|---------------|-----------------|
| 1.00    | Sep. 12, 2008 | Initial release |

# CONTENTS

| RELEASE NOTES                             | 3 - |
|-------------------------------------------|-----|
| INTRODUCTION                              | 1   |
| UTILITIES FOR BATCH APPLICATION GENERATOR | 3   |
| 1.1 Download Application                  |     |
| 1.1.1 AG_Load (.exe) Utility              | 3   |
| 1.1.2 Command Line Configuration          | 6   |
| 1.2. Download Lookup File                 | 7   |
| 1.2.1 DLookup (.exe) Utility              | 7   |
| 1.2.2 Command Line Configuration          |     |
| 1.3. Receive Data                         |     |
| 1.3.1 Data_Read (.exe) Utility            |     |
|                                           | 10  |
| UTILITIES FOR WLAN APPLICATION GENERATOR  | 21  |
| 2.1 Download Application                  | 21  |
| 2.1.1 AG_Load (.exe) Utility              | 21  |
| 2.1.2 Command Line Configuration          | 24  |
| 2.2 Real-time Receive Data                | 25  |
| 2.2.1 WLAN_Read (.exe) Utility            | 25  |
| 2.2.2 Command Line Configuration          |     |
| MOBILE LINK                               | 33  |
| 3.1 Looking at the Work Area              |     |
| 3.1.1 Prerequisites                       |     |
| 3.1.2 Menu Bar & Toolbar Buttons          | 34  |
| 3.2 Receiving Data over the Network       | 35  |
| 3.2.1 View Link Status                    |     |
| 3.2.2 View Received Files                 | 37  |
| 3.2.3 View Device Information             |     |
| 3.2.4 Unange Connection Settings          |     |
| 3.2.5 Unange Data File Settings           |     |

# INTRODUCTION

FORGE Application Generator for 8000/8300/8500 Series Mobile Computers, batch or WLAN version, is designed for the users to develop custom templates for the use with AG runtime preloaded on the mobile computers.

We also provide several utilities as alternatives when dealing with the following tasks:

- Download Application (Batch/WLAN)
- Download Lookup File (Batch only)
- Receive Data (Batch/WLAN)

Instead of direct link, we now provide new utility **Mobile Link** that allows the mobile computer to establish a connection with the host computer over network. Ethernet Cradles are required for such net link. Most of all, multiple connections are made possible and easier.

This manual serves to provide comprehensive understanding of these AG utilities. We recommend that you read the document thoroughly before use and keep it at hand for quick reference.

Thank you for choosing CipherLab products!

# Chapter 1 UTILITIES FOR BATCH APPLICATION GENERATOR

Without the need to run any Batch Application Generator programs, you can make use of the following AG utilities to handle the following tasks. Alternatively, you may use command lines in your own code.

- AG\_Load.exe : download the template file (.AGX or .ATX) to mobile computers
- DLookup.exe : download the lookup files (.TXT) to mobile computers
- Data\_Read.exe : upload the collected data (.TXT) from mobile computers to host

#### **1.1 DOWNLOAD APPLICATION**

#### 1.1.1 AG\_LOAD (.EXE) UTILITY

Use **AG\_Load.exe** to download the Batch AG template file (\*.AGX or \*.ATX) from the host computer to your mobile computer.

|   | Download AG v2.02 | 2                     | × I |
|---|-------------------|-----------------------|-----|
|   | File Type :       | AGX files             | 1   |
|   | File name :       | Browse                | 2   |
|   | tor (Batch)\AG Sa | mples\8000Default.AGX |     |
|   | Download via :    | RS232 or IrDA         | 3   |
|   | COM port :        | 1 (1~255)             |     |
|   | Baud rate :       | 115200 bps 💌          |     |
|   |                   | Configure             |     |
| 4 | ОК                | Exit                  |     |

Note: This utility AG\_Load.exe cannot be used with 8500 Series Mobile Computer. You must use the program AG8500.exe to download its template file.

| File Type              | Description                                                                                             |
|------------------------|----------------------------------------------------------------------------------------------------|
| AGX files              | The AGX format is used by the template file of Batch AG programs for 8000/8300 Series Mobile Computers: |
| ATF files              | ▶ AG8000*.exe                                                                                           |
|                        | ► AG8300*.exe                                                                                           |
| AGX files              | The ATX format is used by the template file of Batch AG program for 711 Mobile Computer:                |
| ATF files 🧏            | AG711*.exe                                                                                              |
| AGX files<br>ATX files | The ATF format is used by the template file of WLAN AG programs for 8000/8300 Series Mobile computers.  |
| ATF files              |                                                                                                    |

I) In the **File Type** box, select the file type of the target AG template file.

2) In the **File name** box, type the file path where the AG template file is located.

Otherwise, click **Browse** to locate the AG template file you want to download. Click **Open** in the dialog box as shown below.

| Open                                              |                                                                            | <u>? ×</u>     |
|---------------------------------------------------|----------------------------------------------------------------------------|----------------|
| Look in                                           | n: 🦳 AG Samples 💽 🗢 🖻 📸 📰 🗸                                                |                |
| My Recent<br>Documents<br>Desktop<br>My Documents | 8000Default.AGX     Default_Chinese.AGX     Default_Simplified_Chinese.AGX |                |
| My Computer<br>My Network<br>Places               | File name:     8000Default.AGX       Files of type:     AGX files (*.AGX)  | Open<br>Cancel |

3) In the **Download via** box, select the download interface.

| Download via                        | Description                                                                                                    |  |  |  |  |
|-------------------------------------|----------------------------------------------------------------------------------------------------|--|--|--|--|
| RS232 or IrDA<br>Cradle-IR<br>MODEM | <ul> <li>RS-232 or IrDA interface is available on 711/8000/8300 Series Mobile Computers.</li> <li>Proceed to configure COM port and baud rate settings.</li> </ul>                      |  |  |  |  |
| RS232 or IrDA<br>Cradle-IR<br>MODEM | Cradle-IR interface is available on 711/8000/8300 Series Mobile<br>Computers. Cradles or IR-Transceivers are required.<br>Proceed to configure COM port (1~255) and baud rate settings. |  |  |  |  |
| RS232 or IrDA<br>Cradle-IR<br>MODEM | <ul> <li>Modem interface is available on 8000/8300 Series Mobile Computers<br/>Modem Cradles are required.</li> <li>Proceed to configure modem if necessary.</li> </ul>                 |  |  |  |  |
|                                     | File Type : ATX files                                                                                                    |  |  |  |  |
|                                     | File name :       Browse         lication Generator\Samples\Sample.ATX                                                                                                    |  |  |  |  |
|                                     | Download via : MODEM COM port : 1 🔆 (1~255)                                                                                                    |  |  |  |  |
|                                     | Baud rate : 115200 bps                                                                                                    |  |  |  |  |
|                                     | OK Exit                                                                                                    |  |  |  |  |

Note: Mobile Link is provided for mobile computers to establish a connection with the host via Ethernet Cradles. However, it only allows uploading data currently.

4) Click **OK** to start the download process.

#### **1.1.2 COMMAND LINE CONFIGURATION**

You can use the command line to download the AG template file as well. At the command line prompt, use the following command line arguments:

AG\_Load <File name>,<COM port>,<Baud rate>,<Download via>,<File type>

For example,

AG\_Load SAMPLE.AGX,1,1,1,1

//COM 1, 115200 bps, RS-232/IrDA, AGX file

If command line arguments are not given, you may select the appropriate parameters from the dialog box that pops up. Each argument is explained in the table below.

| Argument     | Description                                                        |  |  |  |  |
|--------------|--------------------------------------------------------------------|--|--|--|--|
| File name    | Max length: 256 bytes                                              |  |  |  |  |
| COM port     | Range: 1 ~ 255 (It is set to 1 by default in the utility program.) |  |  |  |  |
| Baud rate    | Range: 1 ~ 5(It is set to 1 by default in the utility program.)    |  |  |  |  |
|              | ▶ 1: 115200 bps                                                    |  |  |  |  |
|              | 2: 57600 bps                                                       |  |  |  |  |
|              | ▶ 3: 38400 bps                                                     |  |  |  |  |
|              | • 4: 19200 bps                                                     |  |  |  |  |
|              | ▶ 5: 9600 bps                                                      |  |  |  |  |
| Download via | Range: 1 ~ 3(It is set to 1 by default in the utility program.)    |  |  |  |  |
|              | ▶ 1: RS-232 or IrDA                                                |  |  |  |  |
|              | 2: Cradle-IR                                                       |  |  |  |  |
|              | 3: Modem                                                           |  |  |  |  |
| File type    | Range: 1 ~ 3(It is set to 1 by default in the utility program.)    |  |  |  |  |
|              | ▶ 1: AGX file                                                      |  |  |  |  |
|              | 2: ATX file                                                        |  |  |  |  |
|              | ► 3: ATF file                                                      |  |  |  |  |

## 1.2. DOWNLOAD LOOKUP FILE

## 1.2.1 DLOOKUP (.EXE) UTILITY

Use **DLookup.exe** to download a lookup file (\*.TXT) from the host computer to your mobile computer.

|   | Download Lookup: v2.( | 02                      | × |
|---|-----------------------|-------------------------|---|
|   | File name :           | Browse                  |   |
|   | er Guide\Utilities\   | AG Utilities\Lookup.TXT |   |
|   | Download via :        | RS232 or IrDA           | 2 |
|   | COM port:             | 1 (1~255)               |   |
|   | Baud rate :           | 115200 bps 💌            |   |
|   |                       | Configure               |   |
| 3 | ОК                    | Cancel                  |   |

I) In the File name box, type the file path where the lookup file is located.

Otherwise, click **Browse** to locate the lookup file you want to download. Click **Open** in the dialog box as shown below.

| Open                   |                                                                                                   |                                              |   |          | ? ×            |
|------------------------|---------------------------------------------------------------------------------------------------|----------------------------------------------|---|----------|----------------|
| Look in:               | Cookup files                                                                                      |                                              | • | 수 🗈 💣 🎟• |                |
| My Recent<br>Documents | <ul> <li>Lookup_1.txt</li> <li>Lookup_2.txt</li> <li>Lookup_3.txt</li> <li>Lookup_Demo</li> </ul> | .TXT                                         |   |          |                |
| My Documents           |                                                                                                   |                                              |   |          |                |
| My Computer            |                                                                                                   |                                              |   |          |                |
| My Network<br>Places   | ,<br>File name:<br>Files of type:                                                                 | Lookup_Demo.TXT<br>Lookup data files {*.TXT} |   | •        | Open<br>Cancel |

2) In the **Download via** box, select the download interface.

| Download via               | Description                                                                                                    |  |  |  |
|----------------------------|----------------------------------------------------------------------------------------------------|--|--|--|
| RS232 or IrDA<br>Cradle-IR | RS-232 or IrDA interface is available on 711/8000/8300/8500 Series Mobile Computers.                                     |  |  |  |
| MODEM                      | Proceed to configure COM port and baud rate settings.                                                                    |  |  |  |
| RS232 or IrDA<br>Cradle-IR | Cradle-IR interface is available on 711/8000/8300/8500 Series Mobile Computers. Cradles or IR-Transceivers are required. |  |  |  |
| MODEM °                    | Proceed to configure COM port (1~255) and baud rate settings.                                                            |  |  |  |
| RS232 or IrDA<br>Cradle-IR | Modem interface is available on 8000/8300/8500 Series Mobile Computers. Modem Cradles are required.                      |  |  |  |
| MODEM                      | Proceed to configure modem if necessary.                                                                                 |  |  |  |
|                            |                                                                                                    |  |  |  |

|   | ownload Lookup: v2.0 | )2                   |  |
|---|----------------------|----------------------|--|
|   | File name :          | Browse               |  |
|   | Utilities\Lookup fi  | iles\Lookup_Demo.TXT |  |
|   | Download via :       | MODEM                |  |
|   | COM port :           | 1 (1~255)            |  |
|   | Baud rate :          | 115200 bps 💌         |  |
|   |                      | Configure            |  |
|   | ок                   | Cancel               |  |
| L |                      |                      |  |

Note: Mobile Link is provided for mobile computers to establish a connection with the host via Ethernet Cradles. However, it only allows uploading data currently.

3) Click **OK** to start the download process.

#### **1.2.2 COMMAND LINE CONFIGURATION**

You can use the command line to download the lookup file as well. At the command line prompt, use the following command line arguments:

DLookup <File name>, <Download via>, <COM port>, <Baud rate>, <Show message box>

For example,

DLookup DEMO\_LOOKUP.TXT,1,1,1,0

// RS-232/IrDA, COM 1, 115200 bps, No message box

If command line arguments are not given, you may select the appropriate parameters from the dialog box that pops up. Each argument is explained in the table below.

| Argument         | Description           |                                                     |  |
|------------------|-----------------------|-----------------------------------------------------|--|
| File name        | Max length: 256 bytes |                                                     |  |
| Download via     | Range: 1 ~ 3          | (It is set to 1 by default in the utility program.) |  |
|                  | ▶ 1: RS-232 or IrDA   | A                                                   |  |
|                  | > 2: Cradle-IR        |                                                     |  |
|                  | > 3: Modem            |                                                     |  |
| COM port         | Range: 1 ~ 255        | (It is set to 1 by default in the utility program.) |  |
| Baud rate        | Range: 1 ~ 5          | (It is set to 1 by default in the utility program.) |  |
|                  | ▶ 1: 115200 bps       |                                                     |  |
|                  | > 2: 57600 bps        |                                                     |  |
|                  | > 3: 38400 bps        |                                                     |  |
|                  | ▶ 4: 19200 bps        |                                                     |  |
|                  | ▶ 5: 9600 bps         |                                                     |  |
| Show message box | Range: 0 ~ 1          | (It is set to 1 by default in the utility program.) |  |
|                  | O: Disable            |                                                     |  |
|                  | 1: Enable             |                                                     |  |

## **1.3. RECEIVE DATA**

#### 1.3.1 DATA\_READ (.EXE) UTILITY

Use **Data\_Read.exe** to upload a data file (\*.TXT) from your mobile computer to the host computer. However, if you want to upload data files over the network via Ethernet Cradles, use Mobile Link instead.

| Data read Ver 1.12                      |                |                                               |
|-----------------------------------------|----------------|-----------------------------------------------|
| File Properties                         |                | Options                                       |
| 1 Directory : ties\AG Utilities\Data re | eceived Browse | Add Return character to each record.          |
| 2 File name : DataFile_Demo.TXT         |                | Add Line-Feed character to each record.       |
| 3 Save mode : Overwrite                 | •              | Show messages in case of error.               |
| Communication Parameters                |                | View the received data.                       |
| 5 Interface : RS232 or IrDA 💌           | Modem config   | Always show this dialog box.                  |
| COM port : 1                            | (1 ~ 255)      | Keep online for receiving data automatically. |
| Baud rate : 115200 bps                  |                | Polling time : 2 (1 ~ 999 sec)                |
| Inter-character delay : 2               | (0 ~ 255 ms)   | OK Cancel                                     |
|                                         |                | 6                                             |

 In the Directory box under File Properties, type the file path where the data file will be saved to.

Otherwise, click **Browse** to select which directory the data file is saved to. Type the file name and click **Save** in the dialog box as shown below.

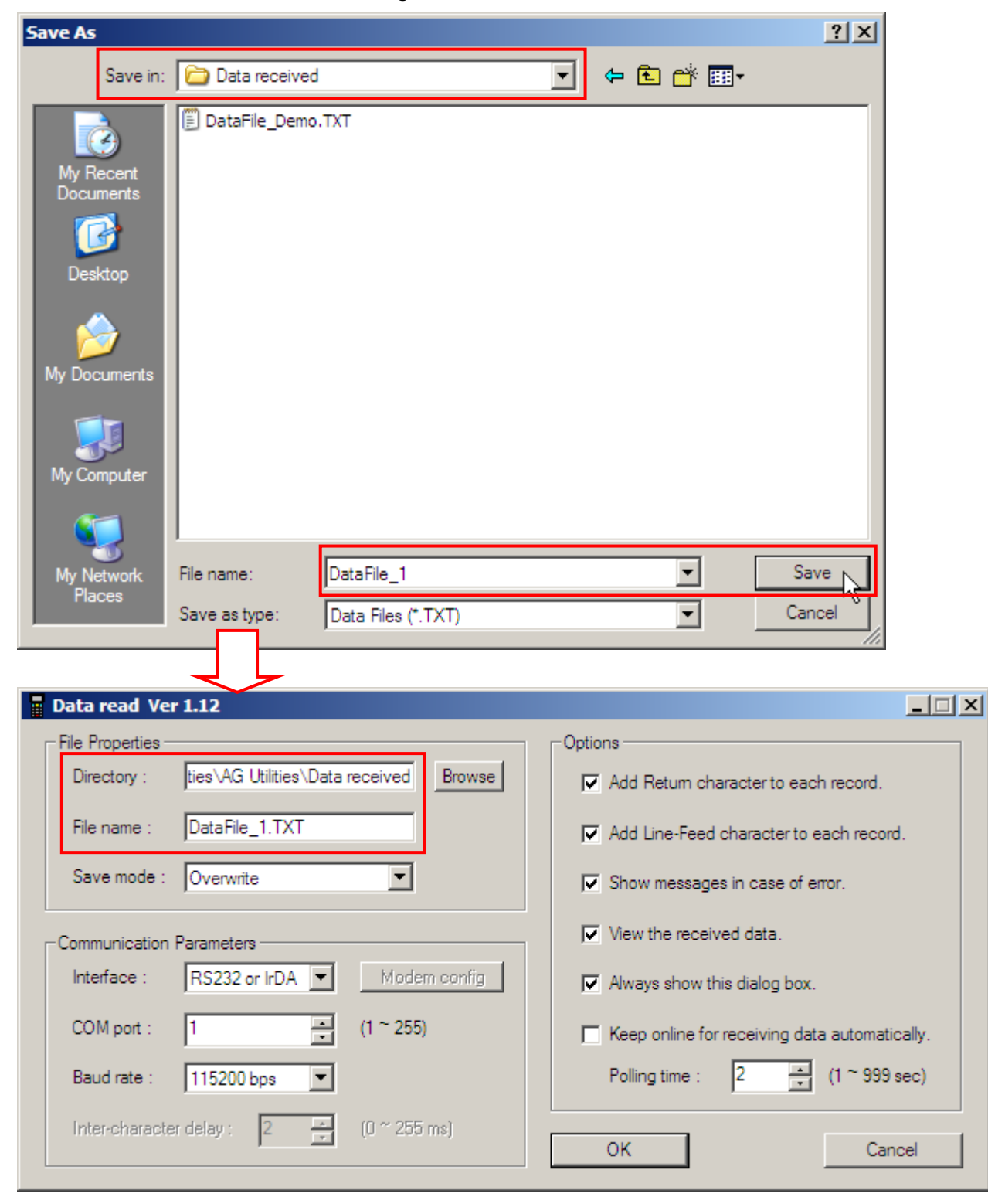

2) If you want to save another data file to the same directory as specified above, simply type the file name here.

| Data read Ver 1.12                          |                                               |
|---------------------------------------------|-----------------------------------------------|
| File Properties                             | Options                                       |
| Directory : ties\AG Utilities\Data received | Browse Add Return character to each record.   |
| File name : DataFile_2.TXT                  | Add Line-Feed character to each record.       |
| Save mode : Overwrite                       | Show messages in case of error.               |
| Communication Parameters                    | View the received data.                       |
| Interface : RS232 or IrDA 💌 Modem           | config Always show this dialog box.           |
| COM port : 1 (1 ~ 255)                      | Keep online for receiving data automatically. |
| Baud rate : 115200 bps                      | Polling time : 2 (1 ~ 999 sec)                |
| Inter-character delay : 2 👘 (0 ~ 255 m      | ns) OK Cancel                                 |

- 3) In the **Save mode** box under **File Properties**, select the appropriate file mode.
- 4) Under **Options**, select appropriate settings for the file mode you selected in step 3.

| Save Mode                                                   | Description                                                                                                    |                                               |
|-------------------------------------------------------------|----------------------------------------------------------------------------------------------------|-----------------------------------------------|
| Overwrite<br>Append<br>Keyboard emulation<br>Auto file name | Overwrite: If the file name you give is the same as of an existing file,<br>the uploaded data will overwrite the original data. Otherwise, it will<br>create a new file. |                                               |
| Auto append<br>Name by first record                         | Data read Ver 1.12                                                                                                    |                                               |
| Nume by hist record                                         | File Properties                                                                                                    | Options                                       |
|                                                             | Directory : ties\AG Utilities\Data received Browse                                                                                                    | Add Return character to each record.          |
|                                                             | File name : DataFile_2.TXT                                                                                                    | Add Line-Feed character to each record.       |
|                                                             | Save mode : Overwrite                                                                                                    | Show messages in case of error.               |
|                                                             | Communication Parameters                                                                                                    | View the received data.                       |
|                                                             | Interface : RS232 or IrDA Modern config                                                                                                    | Always show this dialog box.                  |
|                                                             | COM port : 1 (1 ~ 255)                                                                                                    | Keep online for receiving data automatically. |
|                                                             | Baud rate : 115200 bps 💌                                                                                                    | Polling time : 2 (1 ~ 999 sec)                |
|                                                             | Inter-character delay : 2 😴 (0 ~ 255 ms)                                                                                                    | OK Cancel                                     |
|                                                             | Baud rate : 115200 bps (0 ~ 255 ms)                                                                                                    | Polling time : 2 (1 ~ 999 sec)                |

| Sava Mada                                                                                          | Description                                                                                                    |                                                                                                    |
|----------------------------------------------------------------------------------------------------|----------------------------------------------------------------------------------------------------|----------------------------------------------------------------------------------------------------|
| Overwrite<br>Append<br>Keyboard emulation                                                          | Append: If the file name you give is the uploaded data will be appended to the create a new file.                                                                                                    | e same as of an existing file, the<br>e original data. Otherwise, it will                                                                                                    |
| Auto file name<br>Auto append<br>Name by first record                                              | Data read Ver 1.12         File Properties         Directory :       ties\AG Utilities\Data received         Browse         File name :       DataFile_2.TXT         Save mode :       Append         Communication Parameters         Interface :       RS232 or IrDA ▼         Modem.config         COM port :       1         1       (1 ~ 255)         Baud rate :       115200 bps ▼         Intercharacter delay:       2         (0 ~ 255 ms) | Options     Add Retum character to each record.     Add Line-Feed character to each record.     Show messages in case of error.     View the received data.     Always show this dialog box.     Keep online for receiving data automatically.     Polling time :     2 |
| Overwrite<br>Append<br>Keyboard emulation<br>Auto file name<br>Auto append<br>Name by first record | <ul> <li>Keyboard emulation: Data is emulated active window.</li> <li>In the Inter-character delay Parameters, type or select a varesponse time of the keyboard interbetween every character being tratime is, the slower the transmission</li> </ul>                                                                                                    | d as typed text and sent to the<br>box under <b>Communication</b><br>lue that matches the computer<br>rface. Such delay time is inserted<br>ansmitted. The longer the delay<br>p speed will be.                                                                         |
|                                                                                                    | Data read Ver 1.12         File Properties         Directory :       ites\AG Utilities\Data received         Browse         File name :       DataFile_2.TXT         Save mode :       Keyboard emulation         Communication Parameters         Interface :       RS232 or IrDA ▼         Modem config         COM port :       1         Image: 115200 bps       1         Intercharacter delay :       2         (0 ~ 255 ms)       1           | Options Add Retum character to each record. Add Line-Feed character to each record. Show messages in case of error. View the received data. Always show this dialog box. Keep online for receiving data automatically. Polling time : 2 (1 ~ 999 sec) OK Cancel         |

| Save Mode                                                                                          | Description                                                                                                    |                                                                                                    |  |
|----------------------------------------------------------------------------------------------------|----------------------------------------------------------------------------------------------------|----------------------------------------------------------------------------------------------------|--|
| Overwrite<br>Append<br>Keyboard emulation<br>Auto file name<br>Auto append<br>Name by first record | <ul> <li>Description</li> <li>Auto file name: The uploaded data will be saved to the specified directory with a file name that is automatically generated based on the system date and time.</li> <li>The best practice requires specifying reasonable polling time with Keep online for receiving data automatically enabled.</li> </ul>                                                                                                    |                                                                                                    |  |
|                                                                                                    | ■ Data read Ver 1.12         File Properties         Directory :       ties\AG Utilities\Data received         Browse         File name :       DataFile_2.TXT         Save mode :       Auto file name         Communication Parameters       Interface :         Interface :       RS232 or IrDA ▼       Modem config         COM port :       1       ∴       (1 ~ 255)         Baud rate :       115200 bps ▼       Inter-character delay:       2       ✓       (0 ~ 255 ms) | Options     Add Retum character to each record.     Add Line-Feed character to each record.     Show messages in case of error.     View the received data.     Always show this dialog box.     Keep online for receiving data automatically.     Polling time : 2    |  |
| Overwrite<br>Append<br>Keyboard emulation<br>Auto file name<br>Auto append<br>Name by first record | Auto append: If the file name you give<br>the uploaded data will be appended to<br>will create a new file.<br>The best practice requires specify                                                                                                    | is the same as of an existing file,<br>o the original data. Otherwise, it<br>ing reasonable polling time with                                                                                                    |  |
|                                                                                                    | Reep online for receiving data a                                                                                                    |                                                                                                    |  |
|                                                                                                    | Browse         File Properties         Directory :       ties\AG Utilities\Data received         Browse         File name :       DataFile_2.TXT         Save mode :       Auto append         Communication Parameters         Interface :       RS232 or IrDA I Modem config         COM port :       1         Image: 115200 bps       Intercharacter delay:         2       (0 ~ 255 ms)                                                                                      | Options  Add Retum character to each record.  Add Line-Feed character to each record.  Show messages in case of error.  View the received data.  Always show this dialog box.  Keep online for receiving data automatically. Polling time : 2 (1 ~ 999 sec)  OK Cancel |  |

| Overwrite<br>Append<br>Kevboard emulation             | Name by the first record: The receiven named by its first record.                                                                                                    | ved data will be saved to a file                                                                                                    |
|-------------------------------------------------------|----------------------------------------------------------------------------------------------------|----------------------------------------------------------------------------------------------------|
| Auto file name<br>Auto append<br>Name by first record | For example, in Batch Application of<br>to allow only one line for a specifi<br>forms for collecting data. Thus, the<br>its file name. However, if the file<br>an existing file, the uploaded data | Generator you may design Form 1<br>ic file name and proceed to other<br>e first record will be used to keep<br>name you give is the same as of<br>will overwrite the original data. |
|                                                       | Data read Ver 1.12                                                                                                    |                                                                                                    |
|                                                       | - File Properties                                                                                                    | - Options                                                                                                    |
|                                                       | Directory : ties\AG Utilities\Data received Browse                                                                                                    | Add Return character to each record.                                                                                                    |
|                                                       | File name : DataFile_2.TXT                                                                                                    | Add Line-Feed character to each record.                                                                                                    |
|                                                       | Save mode : Name by first record                                                                                                    | Show messages in case of error.                                                                                                    |
|                                                       | Communication Parameters                                                                                                    | View the received data.                                                                                                    |
|                                                       | Interface : RS232 or IrDA 💌 Modem config                                                                                                    | Always show this dialog box.                                                                                                    |
|                                                       | COM port : 1 (1~255)                                                                                                    | Keep online for receiving data automatically.                                                                                                    |
|                                                       | Baud rate : 115200 bps                                                                                                    | Polling time : 2 💽 (1 ~ 999 sec)                                                                                                    |
|                                                       | Inter-character delay : 2 👘 (0 ~ 255 ms)                                                                                                    | OK Cancel                                                                                                    |
|                                                       |                                                                                                    |                                                                                                    |

5) In the Interface box under Communication Parameters, select the upload interface.

| Interface                                                 | Description                                                                                                    |
|-----------------------------------------------------------|----------------------------------------------------------------------------------------------------|
| RS232 or IrDA<br>Cradle-IR<br>Modem - TAPI<br>Modem - COM | <ul> <li>RS-232 or IrDA interface is available on 711/8000/8300/8500 Series Mobile Computers.</li> <li>Proceed to configure COM port and baud rate settings.</li> </ul>                                                                                                    |
| RS232 or IrDA<br>Cradle-IR<br>Modem - TAPI<br>Modem - COM | <ul> <li>Cradle-IR interface is available on 711/8000/8300/8500 Series Mobile Computers. Cradles or IR-Transceivers are required.</li> <li>Proceed to configure COM port (1~255) and baud rate settings.</li> </ul>                                                                                                    |
| RS232 or IrDA<br>Cradle-IR<br>Modem - TAPI<br>Modem - COM | <ul> <li>Modem interface is available on 8000/8300/8500 Series Mobile Computers. Modem Cradles are required.</li> <li>Select Modem-TAPI when using TAPI-compliant communication application on the host computer. Proceed to configure modem if necessary.</li> <li>Communication Parameters         <ul> <li>Interface : Modem - TAPI Modem configure</li> <li>Modem - TAPI (1 ~ 255)</li> <li>Baud rate : 115200 bps</li> <li>Inter-character delay : 2 : (0 ~ 255 ms)</li> </ul> </li> </ul> |

| RS232 or IrDA<br>Cradle-IR<br>Modem - TAPI<br>Modem - COM | <ul> <li>Modem interface is available on 8000/8300/8500 Series Mobile Computers. Modem Cradles are required.</li> <li>Select Modem-COM when using COM port based modem, and proceed to configure COM port and baud rate settings.</li> </ul>                                                                     |
|-----------------------------------------------------------|----------------------------------------------------------------------------------------------------|
|                                                           | Communication Parameters       Modem config         Interface :       Modem - COM       Modem config         COM port :       1       ::       (1 ~ 255)         Baud rate :       115200 bps       Inter-character delay :       2       ::         Inter-character delay :       2       ::       (0 ~ 255 ms) |

Note: Mobile Link is provided for mobile computers to establish a connection with the host via Ethernet Cradles. However, it only allows uploading data currently.

6) Click **OK** to start the upload process.

#### **1.3.2 COMMAND LINE CONFIGURATION**

You can use the command line to download the lookup file as well. At the command line prompt, use the following command line arguments:

Data\_Read <File name>,<Upload via>,<COM Port>,<Baud rate>,<Save mode>,

<Add CR character>,<Add LF character>,<Show error>,<Show data>,

<Show dialog box>,<Keep online>,<Polling time>,<Inter-Char delay>

For example,

Data\_Read DataFile\_1.TXT,1,1,1,1,1,1,1,1,0,1,2,0

// RS-232/IrDA, COM 1, 115200 bps, Overwrite, Add CR, Add LF, Show error message, Show data, Hide dialog box, Keep online, Polling time 2 seconds, No Inter-Char delay

If command line arguments are not given, you may select the appropriate parameters from the dialog box that pops up. Each argument is explained in the table below.

| Argument   | Description                                                       |
|------------|-------------------------------------------------------------------|
| File name  | Max length: 256 bytes                                             |
| Upload via | Range: 1 ~ 4(It is set to 1 by default in the utility program.)   |
|            | ▶ 1 (R) : RS-232 or IrDA                                          |
|            | 2 (I) : Cradle-IR                                                 |
|            | 3 (T) : Modem-TAPI                                                |
|            | ▶ 4 (M) : Modem-COM                                               |
| COM port   | Range: 1 ~ 255(It is set to 1 by default in the utility program.) |
| Baud rate  | Range: 1 ~ 5(It is set to 1 by default in the utility program.)   |
|            | ▶ 1 (115200) : 115200 bps                                         |
|            | ▶ 2 (57600) : 57600 bps                                           |
|            | > 3 (38400) : 38400 bps                                           |
|            | ▶ 4 (19200) : 19200 bps                                           |
|            | ▶ 5 ( 9600) : 9600 bps                                            |
| Save mode  | Range: 1 ~ 5(It is set to 1 by default in the utility program.)   |
|            | 1: Overwrite                                                      |
|            | > 2: Append                                                       |
|            | 3: Keyboard emulation                                             |
|            | 4: Auto file name                                                 |
|            | 5: Auto append                                                    |

| Add CR character | Range: 0 ~ 1       | (It is set to 1 by default in the utility program.) |
|------------------|--------------------|-----------------------------------------------------|
|                  | 0: Disable         |                                                     |
|                  | 1: Enable          |                                                     |
| Add LF character | Range: 0 ~ 1       | (It is set to 1 by default in the utility program.) |
|                  | • 0: Disable       |                                                     |
|                  | 1: Enable          |                                                     |
| Show error       | Range: 0 ~ 1       | (It is set to 1 by default in the utility program.) |
|                  | • 0: Disable       |                                                     |
|                  | 1: Enable          |                                                     |
| Show data        | Range: 0 ~ 1       | (It is set to 1 by default in the utility program.) |
|                  | 0: Disable         |                                                     |
|                  | 1: Enable          |                                                     |
| Show dialog box  | Range: 0 ~ 1       | (It is set to 1 by default in the utility program.) |
|                  | • 0: Disable       |                                                     |
|                  | 1: Enable          |                                                     |
| Keep online      | Range: 0 ~ 1       | (It is set to 0 by default in the utility program.) |
|                  | 0: Disable         |                                                     |
|                  | 1: Enable          |                                                     |
| Polling time     | Range: 1 ~ 999 sec | (It is set to 2 by default in the utility program.) |
| Inter-Char delay | Range: 0 ~ 255 ms  | (It is set to 2 by default in the utility program.) |

# Chapter 2 UTILITIES FOR WLAN APPLICATION GENERATOR

Without the need to run any WLAN Application Generator or Wireless Database Manager programs, you can make use of the following AG utilities to handle the following tasks. Alternatively, you may use command lines in your own code.

- AG\_Load.exe : download the template file (.ATF) to mobile computers
- WLAN\_Read.exe : send any collected data from mobile computers to host

#### 2.1 DOWNLOAD APPLICATION

Refer to 1.1 Download Application for details.

#### 2.1.1 AG\_LOAD (.EXE) UTILITY

Use **AG\_Load.exe** to download the WLAN AG template file (\*.ATF) from the host computer to your mobile computer.

|   | Download AG v2.02            |                             | × |
|---|------------------------------|-----------------------------|---|
|   | File Type :                  | ATF files                   |   |
|   | File name :                  | nplates\8300WLAN.ATF        |   |
|   | Download via :<br>COM port : | RS232 or IrDA<br>1  (1~255) | 3 |
|   | Baud rate :                  | 115200 bps 💌                |   |
|   |                              | Configure                   |   |
| 4 | ОК                           | Exit                        |   |

Note: This utility AG\_Load.exe cannot be used with 8500 Series Mobile Computer. You must use the program AG8500WLAN.exe to download its template file.

| File Type                           | Description                                                                                             |
|-------------------------------------|----------------------------------------------------------------------------------------------------|
| AGX files<br>ATX files<br>ATF files | The AGX format is used by the template file of Batch AG programs for 8000/8300 Series Mobile Computers: |
| AGX files<br>ATX files<br>ATF files | The ATX format is used by the template file of Batch AG program for 711 Mobile Computer:                |
| AGX files<br>ATX files              | The ATF format is used by the template file of WLAN AG programs for 8000/8300 Series Mobile computers.  |
| ATF files                           | AG8061RF.exe                                                                                            |
|                                     | AG8071RF.exe                                                                                            |
|                                     | ► AG83x0WLAN.exe                                                                                        |

I) In the File Type box, select the file type of the target WLAN AG template file.

2) In the **File name** box, type the file path where the WLAN AG template file is located.

Otherwise, click **Browse** to locate the WLAN AG template file you want to download. Click **Open** in the dialog box as shown below.

| Open             |                |                              |              |   |          | <u>? ×</u>     |
|------------------|----------------|------------------------------|--------------|---|----------|----------------|
|                  | Look in:       | G templates                  |              | • | + 🗈 💣 🎟  | -              |
| My Rei<br>Docum  | cent<br>ents   | 8300WLAN.AT                  | F            |   |          |                |
| Deski<br>My Docu | top<br>Juments |                              |              |   |          |                |
| My Com           | puter          |                              |              |   |          |                |
| My Net<br>Place  | york<br>es     | File name:<br>Files of type: | 8300WLAN.ATF |   | <b>•</b> | Open<br>Cancel |

3) In the **Download via** box, select the download interface.

| Download via                        | Description                                                                                                    |  |  |  |  |
|-------------------------------------|----------------------------------------------------------------------------------------------------|--|--|--|--|
| RS232 or IrDA<br>Cradle-IR<br>MODEM | RS-232 or IrDA interface is available on 8000/8300 Series Mobile<br>Computers.                                                                                                    |  |  |  |  |
| RS232 or IrDA<br>Cradle-IR<br>MODEM | <ul> <li>Cradle-IR interface is available on 8000/8300 Series Mobile Computers.</li> <li>Cradles or IR-Transceivers are required.</li> <li>Proceed to configure COM port (1~255) and baud rate settings.</li> </ul> |  |  |  |  |
| RS232 or IrDA<br>Cradle-IR<br>MODEM | Modem interface is available on 8000/8300 Series Mobile Computers<br>Modem Cradles are required.<br>Proceed to configure modem if necessary.<br>Download AG v2.02                                                   |  |  |  |  |
|                                     | File Type :  ATF files    File name :  Browse                                                                                                    |  |  |  |  |
|                                     | G Utilities\AG templates\8300WLAN.ATF                                                                                                    |  |  |  |  |
|                                     | COM port : 1 : (1~255)<br>Baud rate : 115200 bps                                                                                                    |  |  |  |  |
|                                     | Configure                                                                                                    |  |  |  |  |
|                                     | OK Exit                                                                                                    |  |  |  |  |

4) Click **OK** to start the download process.

#### **2.1.2 COMMAND LINE CONFIGURATION**

You can use the command line to download the WLAN AG template file as well. At the command line prompt, use the following command line arguments:

AG\_Load <File name>,<COM port>,<Baud rate>,<Download via>,<File type>

For example,

AG\_Load SAMPLE.ATF,1,1,1,3

//COM 1, 115200 bps, RS-232/IrDA, ATF file

If command line arguments are not given, you may select the appropriate parameters from the dialog box that pops up. Each argument is explained in the table below.

| Argument     | Description                                                        |
|--------------|--------------------------------------------------------------------|
| File name    | Max length: 256 bytes                                              |
| COM port     | Range: 1 ~ 255 (It is set to 1 by default in the utility program.) |
| Baud rate    | Range: 1 ~ 5(It is set to 1 by default in the utility program.)    |
|              | ▶ 1: 115200 bps                                                    |
|              | 2: 57600 bps                                                       |
|              | ▶ 3: 38400 bps                                                     |
|              | ▶ 4: 19200 bps                                                     |
|              | ▶ 5: 9600 bps                                                      |
| Download via | Range: 1 ~ 3(It is set to 1 by default in the utility program.)    |
|              | • 1: RS-232 or IrDA                                                |
|              | 2: Cradle-IR                                                       |
|              | 3: Modem                                                           |
| File type    | Range: 1 ~ 3(It is set to 1 by default in the utility program.)    |
|              | ▶ 1: AGX file                                                      |
|              | 2: ATX file                                                        |
|              | ► 3: ATF file                                                      |

## 2.2 REAL-TIME RECEIVE DATA

## 2.2.1 WLAN\_READ (.EXE) UTILITY

If no lookup file is in use, you can use **WLAN\_Read.exe** to send any collected data from your mobile computer to the host computer in a real-time way.

| Wireless LAN Reading (v1.02) |                                                      |  |  |  |  |
|------------------------------|------------------------------------------------------|--|--|--|--|
| 1                            | Local port : 3000                                    |  |  |  |  |
| 2                            | Supported clients (1~512) : 5                        |  |  |  |  |
|                              |                                                      |  |  |  |  |
| 3                            | Directory : lities\AG Utilities\Data received Browse |  |  |  |  |
| 4                            | File name : DataFile_Demo.TXT                        |  |  |  |  |
| 5                            | File mode : Overwrite                                |  |  |  |  |
| 6                            | Add Return character to each record.                 |  |  |  |  |
|                              | Add Line-Feed character to each record.              |  |  |  |  |
|                              | Show messages in case of error.                      |  |  |  |  |
|                              | View the received data.                              |  |  |  |  |
|                              | Always show this dialog box.                         |  |  |  |  |
|                              | Character replacement (ASCII) : 44 ==> 59            |  |  |  |  |
|                              | Add Date & Time stamp >> 7                           |  |  |  |  |
| 8                            | Start Reset About                                    |  |  |  |  |

- I) In the Local port box, type the local port you want to use.
- 2) In the **Supported clients** box, type the maximum number (1 ~ 512) of client devices that are allowed to connect to the local port.
- 3) In the **Directory** box, type the file path where the data will be saved to.

Otherwise, click **Browse** to select which directory the data file is saved to. Type the file name and click **Save** in the dialog box as shown below.

| Save As                                                               |                                   |                                                                                    | <u>? ×</u>     |
|-----------------------------------------------------------------------|-----------------------------------|------------------------------------------------------------------------------------|----------------|
|                                                                       | Save in:                          | : 🗁 Data received 🔽 🔶 📸 🖬 🕇                                                        |                |
| My Re<br>Docur<br>Desi<br>My Doc<br>My Cor<br>My Cor<br>My Ne<br>Plac | ecent<br>ments<br>ktop<br>cuments | DataFile_Demo.TXT                                                                  |                |
|                                                                       | etwork<br>ces                     | File name:     Data File_2       Save as type:     Data Files (*.TXT)              | Save<br>Cancel |
|                                                                       |                                   | Wii AN Reading (v1.02)                                                             |                |
|                                                                       |                                   | Local port :     3000       Supported clients (1~512) :     5                      |                |
|                                                                       |                                   | Directory : lities\AG Utilities\Data received Browse<br>File name : DataFile_2.TXT |                |
|                                                                       |                                   |                                                                                    |                |

4) If you want to save data to another file under the same directory as specified above, simply type the file name here.

| Wireless LAN Re | /ireless LAN Reading (v1.02) |               |        |  |  |  |
|-----------------|------------------------------|---------------|--------|--|--|--|
|                 |                              |               |        |  |  |  |
| Local port :    |                              | 3000          |        |  |  |  |
| Supported of    | lients (1~512) :             | 5             |        |  |  |  |
|                 |                              |               |        |  |  |  |
| Directory :     | lities\AG Utilities\         | Data received | Browse |  |  |  |
| File name :     | DataFile_3 TXT               |               |        |  |  |  |
| File mode :     | Overwrite                    | •             |        |  |  |  |

- 5) In the **File mode** box, select the appropriate file mode.
- 6) Under the **File mode** box are options associated with the file mode. Select appropriate settings for the file mode you selected in step 5.

| File Mode                                                    | Description                                                                                                    |  |  |
|--------------------------------------------------------------|----------------------------------------------------------------------------------------------------|--|--|
| Overwrite<br>Append<br>New name<br>Named by the first record | Overwrite: If the file name you give is the same as of an existing file, the received data will overwrite the original data. Otherwise, it will create a new file.                                                                                                    |  |  |
| Overwrite<br>Append<br>New name<br>Named by the first record | Append: If the file name you give is the same as of an existing file, the received data will be appended to the original data. Otherwise, it will create a new file.                                                                                                    |  |  |
| Overwrite<br>Append<br>New name<br>Named by the first record | New name: If the file name you give is the same as of an existing file, it will fail to create file. Otherwise, it will create a new file.                                                                                                    |  |  |
| Overwrite<br>Append<br>New name                              | Name by the first record: The received data will be saved to a file named by its first record.                                                                                                    |  |  |
| Named by the first record 🔉 🔪                                | For example, in WLAN Application Generator you may design Form<br>1 to allow only one line for a specific file name and proceed to other<br>forms for collecting data. Thus, the first record will be used to keep<br>its file name. However, if the file name you give is the same as of<br>an existing file, the uploaded data will overwrite the original data. |  |  |

7) Click to view more options associated with the Date & Time stamp.

| Wireless LAN Reading (v1.02)                         |                                             |  |  |  |
|------------------------------------------------------|---------------------------------------------|--|--|--|
| Local port : 3000                                    | Date & Time stamp : Added to record's top 💌 |  |  |  |
| Supported clients (1~512): 5                         | Data field delimiter : Comma (,)            |  |  |  |
|                                                      | Separate DATE stamp and TIME stamp.         |  |  |  |
| Directory : lities\AG Utilities\Data received Browse | Date Format : YYYY/MM/DD                    |  |  |  |
| File name : DataFile_3.TXT                           | Vear 4 Digits (YYYY) 💌                      |  |  |  |
| File mode : Overwrite                                | Month                                       |  |  |  |
| Add Beturn character to each record                  | 🔽 Day                                       |  |  |  |
| Add Line-Feed character to each record.              | Separator /                                 |  |  |  |
| Show messages in case of error.                      | Date Style : Year.Month.Day 💌               |  |  |  |
| Time Format : HH:MM:SS                               |                                             |  |  |  |
| Always show this dialog box.                         | 🔽 Hour                                      |  |  |  |
| Character replacement (ASCII): 44 ==> 59 Minute      |                                             |  |  |  |
| Add Date & Time stamp << 📐                           |                                             |  |  |  |
| Start Reset About                                    |                                             |  |  |  |

8) Click Start to receive data immediately.

#### **2.2.2 COMMAND LINE CONFIGURATION**

You can use the command line to download the lookup file as well. At the command line prompt, use the following command line arguments:

Wlan\_Read <File name>,<File mode>,<Add CR character>,<Add LF character>,

<Show error>,<Show data>,<Show dialog box>,<Replace delimiter>,

<Character\_1>,<Character\_2>,<Add Date & Time stamp>,<Stamp position>,

<Separate Date & Time stamp>,<Field delimiter>,<Year>,<Year format>,

<Month>,<Day>,<Separate Date>,<Date separator>,<Date style>,

<Hour>,<Minute>,<Second>,<Separate Time>,<Time separator>,

<Local port>,<Supported client number>

If command line arguments are not given, you may select the appropriate parameters from the dialog box that pops up. Each argument is explained in the table below.

| Argument         | Description           |                                                     |
|------------------|-----------------------|-----------------------------------------------------|
| File name        | Max length: 256 bytes |                                                     |
| File mode        | Range: 1 ~ 4          | (It is set to 1 by default in the utility program.) |
|                  | 1: Overwrite          |                                                     |
|                  | > 2: Append           |                                                     |
|                  | 3: New name           |                                                     |
|                  | • 4: Name by the f    | irst record                                         |
| Add CR character | Range: 0 ~ 1          | (It is set to 1 by default in the utility program.) |
|                  | • 0: Disable          |                                                     |
|                  | 1: Enable             |                                                     |
| Add LF character | Range: 0 ~ 1          | (It is set to 1 by default in the utility program.) |
|                  | • 0: Disable          |                                                     |
|                  | 1: Enable             |                                                     |
| Show error       | Range: 0 ~ 1          | (It is set to 1 by default in the utility program.) |
|                  | 0: Disable            |                                                     |
|                  | 1: Enable             |                                                     |
| Show data        | Range: 0 ~ 1          | (It is set to 1 by default in the utility program.) |
|                  | 0: Disable            |                                                     |
|                  | 1: Enable             |                                                     |

| Show dialog box       | Range: 0 ~ 1                                   | (It is set to 1 by default in the utility program.)              |
|-----------------------|------------------------------------------------|------------------------------------------------------------------|
|                       | 0: Disable                                     |                                                                  |
|                       | 1: Enable                                      |                                                                  |
| Replace delimiter     | Range: 0 ~ 1                                   | (It is set to 0 by default in the utility program.)              |
|                       | 0: Disable                                     |                                                                  |
|                       | 1: Enable                                      |                                                                  |
| Character_1           | One ASCII character for the original delimiter | (It is set to 44 (comma) by default in the utility program.)     |
| Character_2           | One ASCII character for the new delimiter      | (It is set to 59 (semicolon) by default in the utility program.) |
| Add Date & Time stamp | Range: 0 ~ 1                                   | (It is set to 0 by default in the utility program.)              |
|                       | 0: Disable                                     |                                                                  |
|                       | 1: Enable                                      |                                                                  |
| Stamp position        | Range: 0 ~ 1                                   | (It is set to 0 by default in the utility program.)              |
|                       | • 0: Тор                                       |                                                                  |
|                       | ▶ 1: Bottom                                    |                                                                  |
| Separate Date & Time  | Range: 0 ~ 1                                   | (It is set to 1 by default in the utility program.)              |
| stamp                 | 0: Disable                                     |                                                                  |
|                       | 1: Enable                                      |                                                                  |
| Field delimiter       | Range: 0 ~ 4                                   | (It is set to 0 by default in the utility program.)              |
|                       | ▶ 0: Comma                                     | (,)                                                              |
|                       | 1: Colon                                       | (:)                                                              |
|                       | 2: Semicolon                                   | (;)                                                              |
|                       | 3: Slash                                       | (/)                                                              |
|                       | 4: Backslash                                   | (\)                                                              |
| Year – add info       | Range: 0 ~ 1                                   | (It is set to 1 by default in the utility program.)              |
|                       | 0: Disable                                     |                                                                  |
|                       | 1: Enable                                      |                                                                  |
| Year format           | Range: 0 ~ 1                                   | (It is set to 0 by default in the utility program.)              |
|                       | O: 4 digits (YYYY)                             | )                                                                |
|                       | <ul><li>1: 2 digits (YY)</li></ul>             |                                                                  |
| Month – add info      | Range: 0 ~ 1                                   | (It is set to 1 by default in the utility program.)              |
|                       | O: Disable                                     |                                                                  |
|                       | ▶ 1: Enable                                    |                                                                  |
| Day – add info        | Range: 0 ~ 1                                   | (It is set to 1 by default in the utility program.)              |
|                       | • 0: Disable                                   |                                                                  |
|                       | 1: Enable                                      |                                                                  |

| Date – add separator    | Range: 0 ~ 1<br>• 0: Disable | (It is set to 1 by default in the utility program.)         |
|-------------------------|------------------------------|-------------------------------------------------------------|
|                         | ▶ 1: Enable                  |                                                             |
| Date separator          | One character                | (It is set to slash (/) by default in the utility program.) |
| Date style              | Range: 0 ~ 2                 | (It is set to 0 by default in the utility program.)         |
|                         | • 0: Year.Month.Da           | ау                                                          |
|                         | 1: Month.Day.Yea             | ar                                                          |
|                         | > 2: Day.Month.Yea           | ar                                                          |
| Hour – add info         | Range: 0 ~ 1                 | (It is set to 1 by default in the utility program.)         |
|                         | • 0: Disable                 |                                                             |
|                         | 1: Enable                    |                                                             |
| Minute – add info       | Range: 0 ~ 1                 | (It is set to 1 by default in the utility program.)         |
|                         | 0: Disable                   |                                                             |
|                         | 1: Enable                    |                                                             |
| Second – add info       | Range: 0 ~ 1                 | (It is set to 1 by default in the utility program.)         |
|                         | • 0: Disable                 |                                                             |
|                         | 1: Enable                    |                                                             |
| Time – add separator    | Range: 0 ~ 1                 | (It is set to 1 by default in the utility program.)         |
|                         | • 0: Disable                 |                                                             |
|                         | 1: Enable                    |                                                             |
| Time separator          | One character                | (It is set to colon (:) by default in the utility program.) |
| Local port              | Range: 1 ~ 65535             | (It is set to 3000 by default in the utility program.)      |
| Supported client number | Range: 1 ~ 512               | (It is set to 5 by default in the utility program.)         |

# Chapter 3

# MOBILE LINK

**Mobile Link** is provided for mobile computers to establish a connection with the host via Ethernet Cradles, and it only allows uploading data currently.

### **3.1 LOOKING AT THE WORK AREA**

#### **3.1.1 PREREQUISITES**

- You must have configured your Ethernet Cradle to work in Data Mode and connect to the host computer with correct host IP and port number.
- > You must select "Ethernet" for the upload interface on the mobile computer.

By default, it is set to automatically start the link service upon execution of **Mobile Link**. Once you select to upload data from the mobile computer, you can view the link status and file status respectively as shown below.

Note: On the System menu, click Link Properties, and then change the Auto Start Link Service setting.

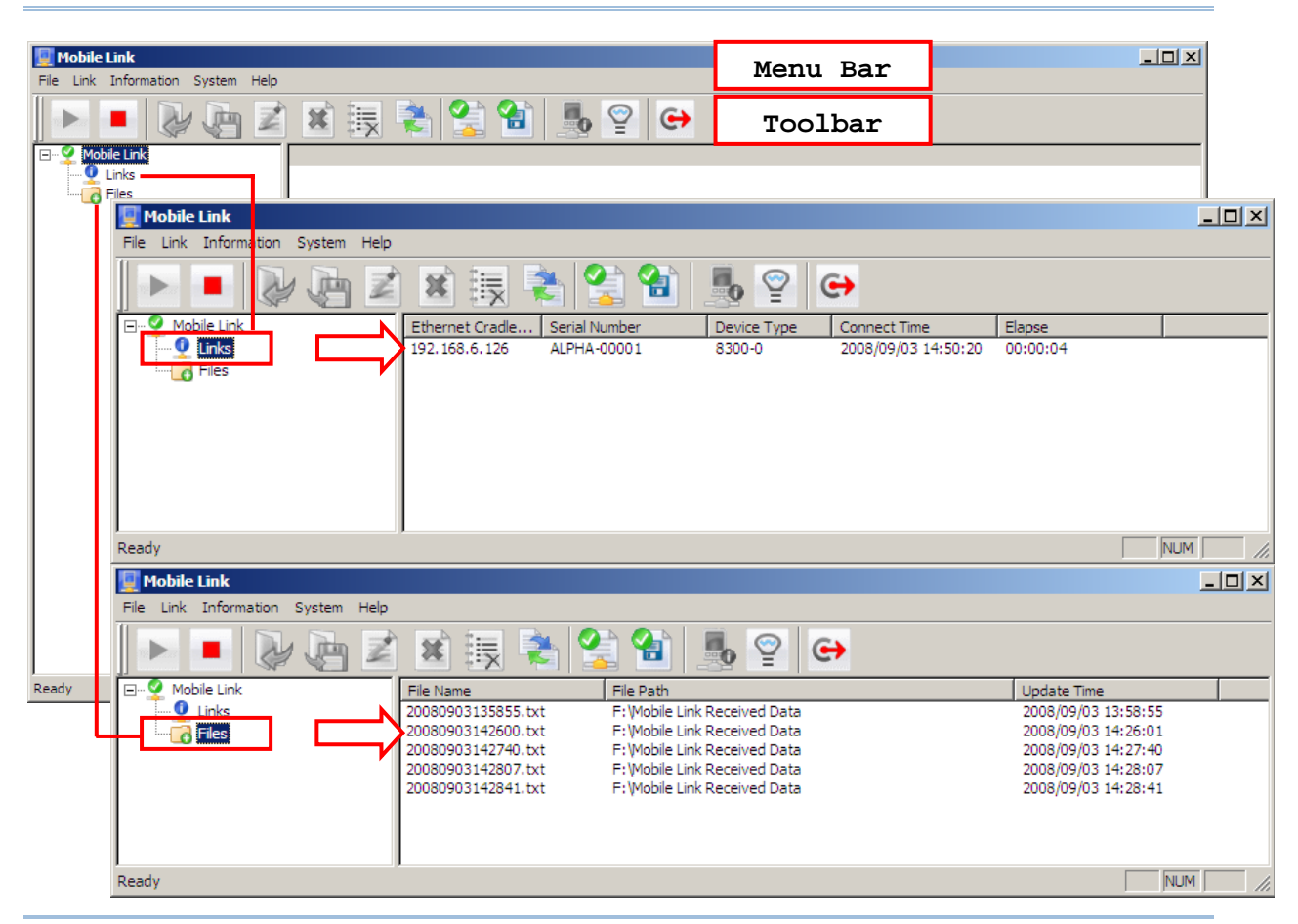

## 3.1.2 MENU BAR & TOOLBAR BUTTONS

| File Menu          |          |                                                          |
|--------------------|----------|----------------------------------------------------------|
| Open               |          | Open a selected data file.                               |
| Save As            |          | Save a selected data file to a different file path.      |
| Rename             | Z        | Rename a selected data file.                             |
| Delete File        | ×        | Delete a selected data file.                             |
| Remove from List   |          | Remove a selected data file from the file list.          |
| Convert            |          | Convert a selected data file to Excel file format.       |
| Exit               | ⇔        | Close the Mobile Link program.                           |
| Link Menu          |          |                                                          |
| Start              |          | Start the link service.                                  |
| Restart            |          | Re-start the link service.                               |
| Stop               |          | Stop the link service.                                   |
| Information Menu   |          |                                                          |
| Device Information | -        | Get system information about a specific mobile computer. |
| System Menu        |          |                                                          |
| Link Properties    |          | Configure link properties.                               |
| File Properties    | 1        | Configure file properties.                               |
| Help Menu          |          |                                                          |
| About Mobile Link  | <b>2</b> | View information about the Mobile Link program.          |

### **3.2 RECEIVING DATA OVER THE NETWORK**

#### **3.2.1 VIEW LINK STATUS**

I) Connect your Ethernet Cradle to the host computer over the network.

In **Mobile Link**, click **Links** on the left pane of the work area and the IP address of Ethernet Cradle will be displayed on the right pane.

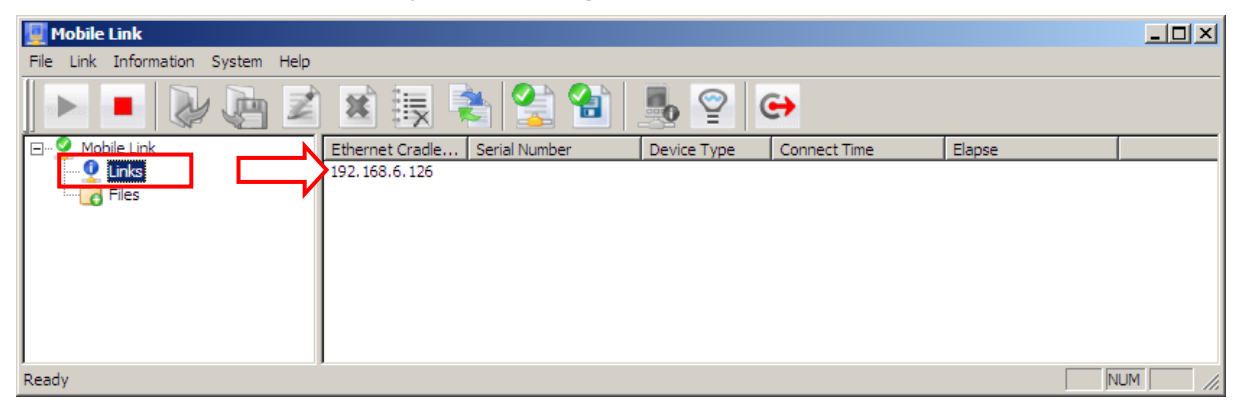

Note: You must have configured your Ethernet Cradle to connect to the host computer with correct host IP and port number.

2) Seat the mobile computer into your Ethernet Cradle, and start with uploading data.

In **Mobile Link**, more information about the connection will be displayed on the right pane. The connection details include:

- Ethernet Cradle IP
- Serial Number (of the mobile computer)
- Device Type (of the mobile computer)
- Connect Time (start time)
- Elapse (time elapsed upon completion of receiving data)

| 🕎 Mobile Link                     |                               |                            |          | _ 🗆 🗙 |
|-----------------------------------|-------------------------------|----------------------------|----------|-------|
| File Link Information System Help |                               |                            |          |       |
|                                   | ) 🗷 🎚 📚 🏂 😭                   | <b>₽ ₽</b>                 |          |       |
| 🖃 🔮 Mobile Link                   | Ethernet Cradle Serial Number | Device Type Connect Time   | Elapse   |       |
| Files                             | 192.168.6.126 ALPHA-00001     | 8300-0 2008/09/03 13:58:55 | 00:00:14 |       |
| Ready                             |                               |                            | 1        |       |

Note: You must select "Ethernet" for the upload interface on the mobile computer.

3) Except for "Ethernet Cradle IP", the rest information will be cleared upon completion of uploading data.

| 🖳 Mobile Link                                                 |  |
|---------------------------------------------------------------|--|
| File Link Information System Help                             |  |
| • • • • • • • • • • • • • • • • • • •                         |  |
| Ethernet Cradle Serial Number Device Type Connect Time Elapse |  |
| 192. 168.6. 126                                               |  |
|                                                               |  |
|                                                               |  |
|                                                               |  |
|                                                               |  |
|                                                               |  |
| Ready                                                         |  |

#### **3.2.2 VIEW RECEIVED FILES**

I) In **Mobile Link**, click **Files** on the left pane of the work area and the received file or files will be displayed on the right pane.

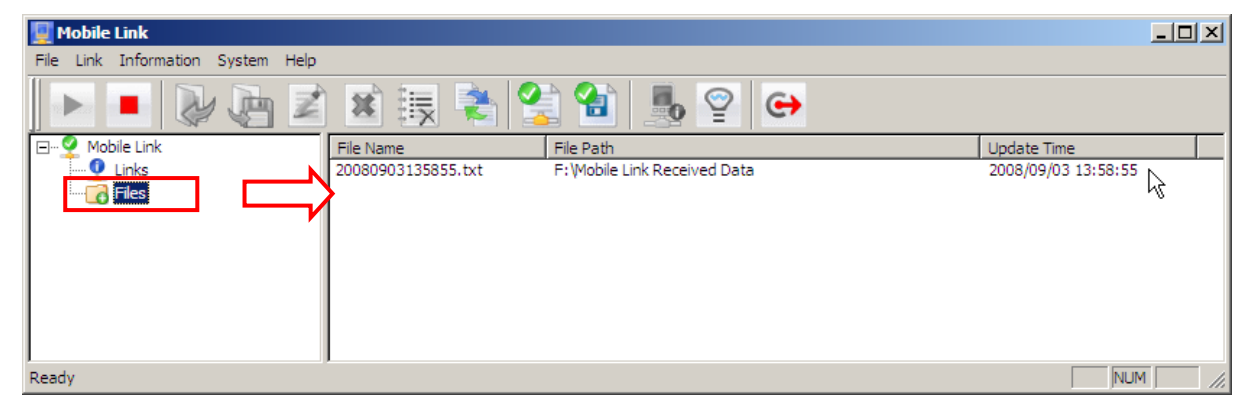

Note: You must have configured your Ethernet Cradle to connect to the host computer with correct host IP and port number.

- 2) Click a file from the file list, and choose a command from the **File** menu:
  - On the **File** menu, click **Open** to open the selected data file.

| 🕎 Mobile Link         |             |                    |                              |                     |
|-----------------------|-------------|--------------------|------------------------------|---------------------|
| File Link Information | System Help |                    |                              |                     |
| Open                  | I 🔚 📝       | n 😼 🏣 🗟 🖉          |                              |                     |
| Save As               | <u> </u>    | <u> </u>           |                              |                     |
|                       |             | File Name          | File Path                    | Update Time         |
| Rename                |             | 20080903135855.txt | F: Mobile Link Received Data | 2008/09/03 13:58:55 |
| Delete File           |             |                    |                              |                     |
| Remove from List      |             |                    |                              |                     |
| Convert               |             |                    |                              |                     |
| Exit(X)               |             |                    |                              |                     |
|                       |             |                    |                              |                     |
|                       |             | ,                  |                              |                     |

On the File menu, click Save As to save the selected data file to a different file path.

| 🕎 Mobile Link         |                |                    |                      |          |                     | ×  |
|-----------------------|----------------|--------------------|----------------------|----------|---------------------|----|
| File Link Information | System Help    |                    |                      |          |                     |    |
| Open                  | - 🕞 📝          | h 😼 🏣 🗟            | . 🕗 🚱 📖              | $\odot$  |                     |    |
| Save As               | <u>va &lt;</u> | <u> </u>           | 🏊 🛄   🖑              |          |                     |    |
|                       |                | File Name          | File Path            |          | Update Time         |    |
| Rename                |                | 20080903135855.txt | F: Mobile Link Recei | ved Data | 2008/09/03 13:58:55 |    |
| Delete File           |                |                    |                      |          |                     |    |
| Remove from List      |                |                    |                      |          |                     |    |
| Convert               |                |                    |                      |          |                     |    |
| Exit(X)               |                |                    |                      |          |                     |    |
|                       |                |                    |                      |          |                     |    |
| -                     |                | ·                  |                      |          | NUM                 | 1. |

> On the File menu, click Rename to rename the selected data file.

| 🦉 Mobile Link                     |                                                 | _ 🗆 🗵               |
|-----------------------------------|-------------------------------------------------|---------------------|
| File Link Information System Help |                                                 |                     |
| Open                              | ) 🗙 🌐 🏝 😭 🏫 📠 😨 😝                               |                     |
| Save As                           |                                                 | Undete True         |
| Rename                            | 20080903135855.txt F: Wobile Link Received Data | 2008/09/03 13:58:55 |
| Delete File                       |                                                 |                     |
| Remove from List                  |                                                 |                     |
| Convert                           |                                                 |                     |
| Exit(X)                           |                                                 |                     |
|                                   |                                                 |                     |
|                                   | ,                                               |                     |
|                                   |                                                 |                     |
| Eile Link Information System Help |                                                 |                     |
|                                   |                                                 |                     |
| ] Ւ 💻 🖊 🐫 差                       | ) 🛎 👼 📚 🛸 🔛 🛸                                   |                     |
|                                   | File Name File Path                             | Update Time         |
|                                   | 20080903135855.txt F:\Mobile Link Received Data | 2008/09/03 13:58:55 |
| e ries                            |                                                 |                     |
|                                   |                                                 |                     |
|                                   |                                                 |                     |
|                                   |                                                 |                     |
|                                   |                                                 |                     |
| Ready                             | ,                                               |                     |

> On the File menu, click Delete File to delete the selected data file.

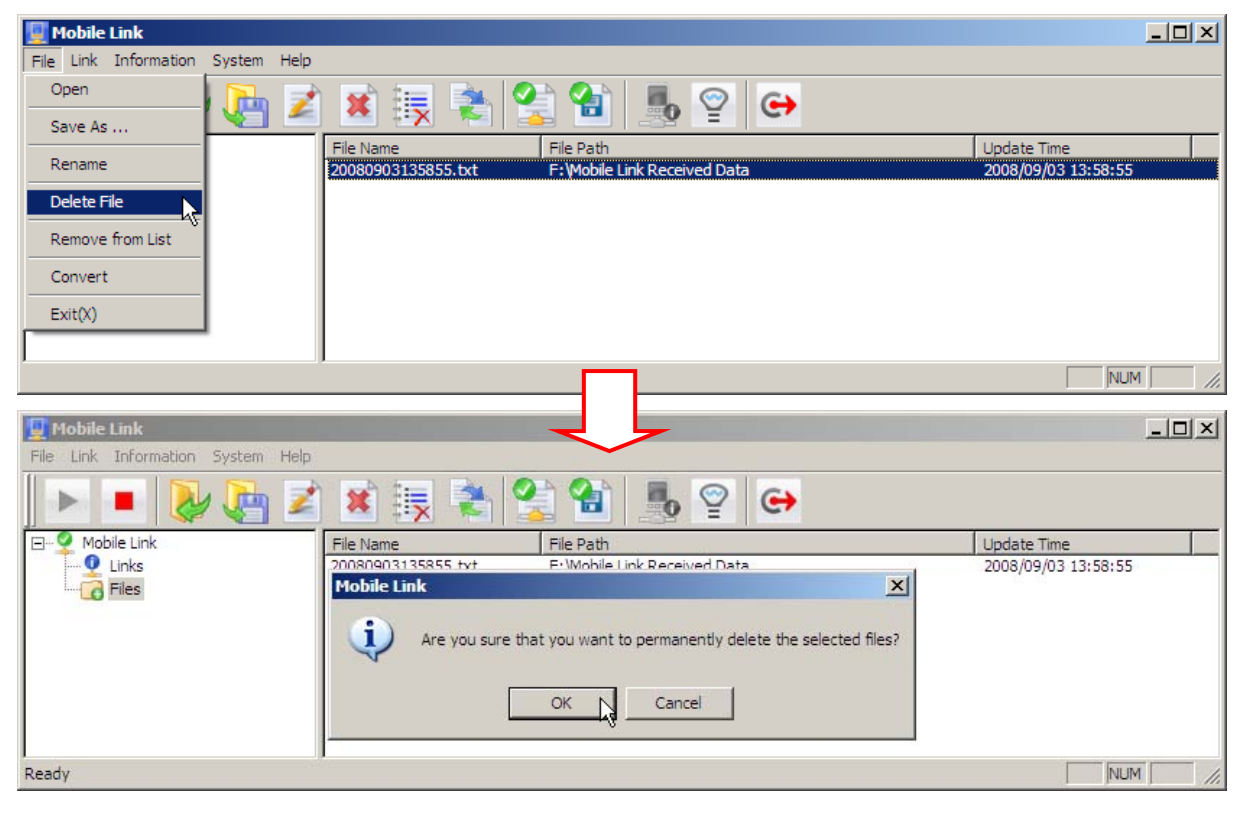

• On the **File** menu, click **Remove from List** to remove the selected data file from the file list.

| 🕎 Mobile Link                     |                                                                             |                     |
|-----------------------------------|-----------------------------------------------------------------------------|---------------------|
| File Link Information System Help |                                                                             |                     |
| Open                              | 🕱 拱 🛬 😭 🐏 🥾 😁                                                               |                     |
| Save As                           | File Name File Path                                                         | Update Time         |
| Rename                            | 20080903135855.txt F: Wobile Link Received Data                             | 2008/09/03 13:58:55 |
| Delete File                       |                                                                             |                     |
| Remove from List                  |                                                                             |                     |
| Convert                           |                                                                             |                     |
| Exit(X)                           |                                                                             |                     |
|                                   |                                                                             |                     |
|                                   |                                                                             | NUM //              |
| Mobile Link                       |                                                                             | <u>-</u> □×         |
| 🕨 🔳 🌽 🗾                           | 🗴 📑 📚 😭 🌆 😰 😁                                                               |                     |
| 🖂 🍨 Mobile Link                   | File Name File Path                                                         | Update Time         |
|                                   | 20080903135855.txt F:\Mobile Link Received Data                             | 2008/09/03 13:58:55 |
| - Files                           | Mobile Link                                                                 |                     |
|                                   | Are you sure that you want to remove the selected items from the file list? |                     |
|                                   | 4                                                                           |                     |
|                                   | OK Cancel                                                                   |                     |
|                                   |                                                                             |                     |
| Ready                             |                                                                             | NUM //              |

On the File menu, click Convert to convert the selected data file to Excel file format.

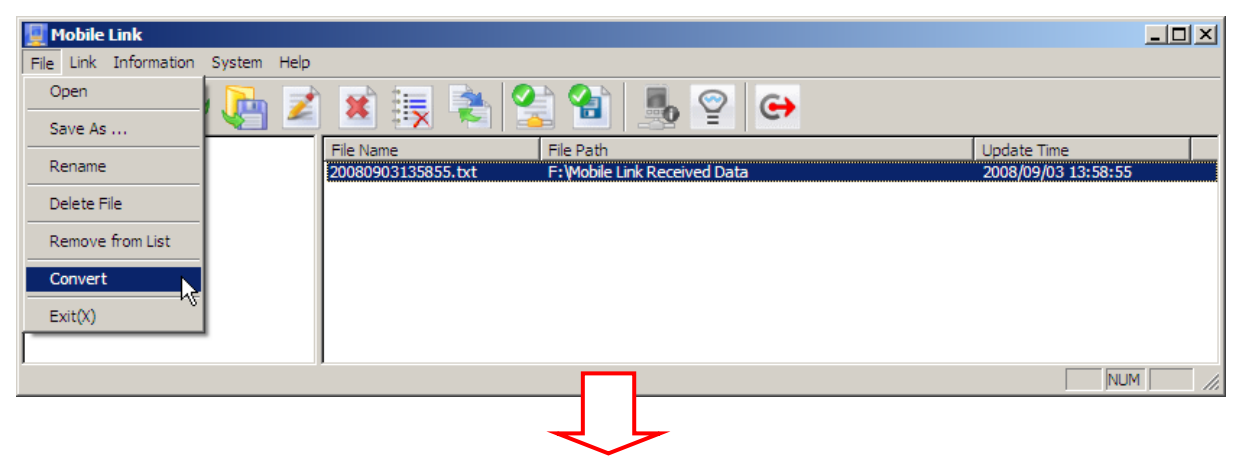

| File Convert                                  |                   | ×      |
|-----------------------------------------------|-------------------|--------|
| Source Text File                              |                   |        |
| Source File : F:\Mobile Link Received Data\20 | 080903135855.txt  | Browse |
| Field Limitation :                            | Field Length :    |        |
| Oelimiter                                     | #1 1 #5 1         |        |
| C Fixed Length 1 🚎 fields.                    | #2 1 #6 1         |        |
| Skip first line while transforming file       | #3 1 #7 1         |        |
|                                               | #4 1 #8 1         |        |
| Target XLS File                               |                   |        |
| Target File : F:\Mobile Link Received Data\20 | 1080903135855.xls | Browse |
| 1                                             |                   |        |
| OK                                            | Cancel            |        |
| - OK                                          |                   |        |

#### **3.2.3 VIEW DEVICE INFORMATION**

In **Mobile Link**, you can also view the device information while a mobile computer is uploading data.

- I) Click an entry from the link list that provides detailed information on each of the current connections.
- 2) On the **Information** menu, click **Device Information** to view system information of a specific mobile computer, such as:
  - Serial Number (on the title of the dialog box)
  - Manufacture Date
  - Library Version
  - Kernel Version
  - Font Version
  - Program Version
  - Device Type

| 🕎 Mobile Link                     |                           |            |              |                     |          |  |
|-----------------------------------|---------------------------|------------|--------------|---------------------|----------|--|
| File Link Information System Help |                           |            |              |                     |          |  |
| Device Information                | ) 📓 🛃 💺 🔮                 | 👌 🚷 📕      | ୁତ୍ତ         | <b>&gt;</b>         |          |  |
| E. 9 Mobile Link                  | Ethernet Cradle Serial Nu | umber Devi | ice Type 🛛 ( | Connect Time        | Elapse   |  |
|                                   | 192.168.6.126 ALPHA-0     | 00001 830  | 0-0          | 2008/09/03 14:28:07 | 00:00:14 |  |
|                                   |                           |            |              |                     |          |  |
|                                   |                           |            |              |                     |          |  |
|                                   |                           |            |              |                     |          |  |
|                                   |                           |            |              |                     |          |  |
|                                   |                           |            |              |                     |          |  |
|                                   |                           |            |              |                     |          |  |
|                                   |                           |            |              |                     |          |  |
|                                   |                           | _ <u> </u> |              |                     |          |  |
|                                   | <b>Device Information</b> | SN:RD70001 | 01 (8300     | -4) 🗵               |          |  |
|                                   |                           |            |              |                     |          |  |
|                                   | Manufacture Date :        | 2007052    | 2            |                     |          |  |
|                                   |                           |            |              |                     |          |  |
|                                   | Library Version :         | 8300L-4.   | .02          |                     |          |  |
|                                   | Kennel Manian i           | 00004.0    | 20           |                     |          |  |
|                                   | Nemel version :           | 03001-3    | .50          |                     |          |  |
|                                   | Fast Vasian i             | Foot TC.   |              |                     |          |  |
|                                   | Font version :            | TONETO     | 0000 03.20   | ·                   |          |  |
|                                   | Program Varrian :         | AG8300-    | 3 05 0       |                     |          |  |
|                                   | Program version .         | / 00000    | 0.00.0       |                     |          |  |
|                                   | Device Type :             | 4800       |              |                     |          |  |
|                                   | 551155 ()po .             |            |              |                     |          |  |
|                                   |                           |            |              |                     |          |  |
|                                   |                           | OK         |              |                     |          |  |
|                                   |                           |            | -            |                     |          |  |
| _                                 |                           |            |              |                     |          |  |
|                                   |                           |            |              |                     |          |  |

#### **3.2.4 CHANGE CONNECTION SETTINGS**

You must have configured your Ethernet Cradle to connect to the host computer with correct host IP and port number. On the **System** menu, click **Link Properties** to change the following settings:

| 🕎 Mobile Link                |                                                                |                   |          |        |
|------------------------------|----------------------------------------------------------------|-------------------|----------|--------|
| File Link Information System | Help                                                           |                   |          |        |
|                              | operties 💦 📑 📚 😭 🎩                                             |                   |          |        |
| 🖃 🧐 Mobile Link              | Ethernet Cradle Serial Number Device                           | Type Connect Time | Elapse   |        |
| Files                        | 192.168.6.126                                                  |                   |          |        |
|                              |                                                                |                   |          | NUM // |
|                              |                                                                |                   |          |        |
|                              | Link Deposition                                                |                   | X        | 1      |
|                              | Link Propercies                                                |                   | <u> </u> |        |
|                              | Link Port :                                                    |                   |          |        |
|                              | Max Links : 25                                                 |                   |          |        |
|                              | Refresh Link information every                                 | 10 🔹              | seconds. |        |
|                              | Attempt to resume connection when<br>disconnection is detected | 3 +               | times.   |        |
|                              | Auto Start Link Service                                        |                   |          |        |
|                              | ОК                                                             | Cancel            |          |        |

- Link Port: The port number is "2000" by default. You may change it in **Mobile Link**, as well as on your Ethernet Cradle.
- Maximum Links: It allows up to 25 mobile computers to upload data by default. You may change the number to meet your needs.
- Refresh Link Information: Type or select an appropriate period of time for Mobile Link to refresh the link status, in units of second.
- Attempt to resume connection when disconnection is detected: Type or select how many times **Mobile Link** will try to resume connection.
- Auto Start Link Service: By default, it is set to automatically start the link service upon execution of **Mobile Link**. You may disable it if necessary.

#### **3.2.5 CHANGE DATA FILE SETTINGS**

On the System menu, click File Properties to change the following settings:

| File         Link         Properties         Pile         Pile                                                                                                    | 🕎 Mobile Link                |                                                                                                    |                                         | <u>_                                    </u> |
|----------------------------------------------------------------------------------------------------|------------------------------|----------------------------------------------------------------------------------------------------|-----------------------------------------|----------------------------------------------|
| Link Properties         Link Properties         Link Properis Properis Properties         Link Properties                                                                                                    | File Link Information System | n Help                                                                                             |                                         |                                              |
| Mobile Link         File Path         Update Time           Links         2008/09/3144817.txt         F:\Mobile Link Received Data         2008/09/03 14:48:17           2008/09/31450.21.txt         F:\Mobile Link Received Data         2008/09/03 14:48:17           2008/09/31450.21.txt         F:\Mobile Link Received Data         2008/09/04 11:50:21           2008/09/31450.21.txt         F:\Mobile Link Received Data         2008/09/04 11:22:47           20080904113247.txt         F:\Mobile Link Received Data         2008/09/04 11:32:47           20080905131952.txt         F:\Mobile Link Received Data         2008/09/05 13:95:52           20080905132009.txt         F:\Mobile Link Received Data         2008/09/05 13:20:09           20080905132009.txt         F:\Mobile Link Received Data         2008/09/05 13:20:09           20080905132009.txt         F:\Mobile Link Received Data         2008/09/05 13:20:09           20080905132009.txt         F:\Mobile Link Received Data         2008/09/05 13:20:09                                                                                                    |                              | Properties                                                                                         |                                         |                                              |
| Links         20080903144817.btt         F:\Mobile Link Received Data         2008/09/03 14450:21           2008090314502.0tk         F:\Mobile Link Received Data         2008/09/03 14450:21           20080904111707.bt         F:\Mobile Link Received Data         2008/09/04 11:52:47           20080905131952.bt         F:\Mobile Link Received Data         2008/09/04 11:32:47           20080905131952.bt         F:\Mobile Link Received Data         2008/09/05 13:19:52           20080905132009.bt         F:\Mobile Link Received Data         2008/09/05 13:20:09           20080905132175.tt         F:\Mobile Link Received Data         2008/09/05 13:20:09           20080905132009.bt         F:\Mobile Link Received Data         2008/09/05 13:20:09                                                                                                    | 🖃 🖓 Mobile Link              | File Path                                                                                          | Update Time                             | ▲                                            |
| Image: Constraint of the second second sec |                              | 20080903144817.txt F:\Mobile Link Received Data                                                    | 2008/09/03 14:48:17                     |                                              |
| 20080904113247.txt         F:\Wobile Link Received Data         2008/09/04 11:32:47           20080905131952.txt         F:\Wobile Link Received Data         2008/09/05 13:19:52           20080905132009.txt         F:\Wobile Link Received Data         2008/09/05 13:20:09           20080905132128.tvt         F:\Wobile Link Received Data         2008/09/05 13:20:09           20080905132128.tvt         F:\Wobile Link Received Data         2008/09/05 13:20:09                                                                                                    |                              | 20080904111707.txt F:\Mobile Link Received Data                                                    | 2008/09/04 11:17:07                     |                                              |
| 20080905131952.txt         F1;\mobile Link Received Data         2008/09/05 13:1952           20080905132009.txt         F1;\mobile Link Received Data         2008/09/05 13:20:09           20080905132128.txt         F1:\mobile Link Received Data         2008/09/05 13:20:09                                                                                                    |                              | 20080904113247.txt F: Mobile Link Received Data                                                    | 2008/09/04 11:32:47                     |                                              |
| 20080905132128 tvt E-\Mnhile Link Received Data 2008/09/05 13:21:28                                                                                                    |                              | 20080905131952.txt F: Mobile Link Received Data<br>20080905132009.txt F: Mobile Link Received Data | 2008/09/05 13:19:52 2008/09/05 13:20:09 |                                              |
| NUM                                                                                                    | J                            | 20080905132128 tvt E-\Mobile Link Received Data                                                    | 2008/09/05 13:21:28                     |                                              |
|                                                                                                    |                              |                                                                                                    |                                         |                                              |
|                                                                                                    |                              |                                                                                                    |                                         |                                              |
| File Properties                                                                                                    |                              | File Properties                                                                                    | ×                                       |                                              |
|                                                                                                    |                              |                                                                                                    |                                         |                                              |
| File Path :                                                                                                    |                              | File Path :                                                                                        |                                         |                                              |
|                                                                                                    |                              |                                                                                                    |                                         |                                              |
| F: Mobile Link Received Data Browse                                                                                                    |                              | F: Mobile Link Received Data                                                                       | Browse                                  |                                              |
|                                                                                                    |                              |                                                                                                    |                                         |                                              |
| File Name :                                                                                                    |                              | File Name :                                                                                        |                                         |                                              |
| Auto File Name                                                                                                    |                              | Auto File Name                                                                                     |                                         |                                              |
|                                                                                                    |                              |                                                                                                    |                                         |                                              |
| <ul> <li>Date &amp; Time (yyyymmddhhmmss.txt)</li> </ul>                                                                                                    |                              | <ul> <li>Date &amp; Time (yyyymmddhhmmss.txt)</li> </ul>                                           |                                         |                                              |
| C Device Serial Number                                                                                                    |                              | C Device Serial Number                                                                             |                                         |                                              |
| Cilliser Specify                                                                                                    |                              | C Liser Specify                                                                                    |                                         |                                              |
| s osci opcary                                                                                                    |                              |                                                                                                    |                                         |                                              |
| Save Mode :                                                                                                    |                              | Save Mode :                                                                                        |                                         |                                              |
| <ul> <li>Overwrite</li> </ul>                                                                                                    |                              | Overwrite                                                                                          |                                         |                                              |
| C Annend                                                                                                    |                              | C Append                                                                                           |                                         |                                              |
|                                                                                                    |                              | e oppend                                                                                           |                                         |                                              |
| Add Return character to each record.                                                                                                    |                              | Add Return character to each record.                                                               |                                         |                                              |
| Add Line-Feed character to each record                                                                                                    |                              | Add Line-Feed character to each record                                                             |                                         |                                              |
|                                                                                                    |                              | is had and read and deter to each record.                                                          |                                         |                                              |
|                                                                                                    |                              |                                                                                                    |                                         |                                              |
| OK Cancel                                                                                                    |                              | OK Cancel                                                                                          |                                         |                                              |
|                                                                                                    |                              |                                                                                                    |                                         |                                              |

- File Path: By default, the received data files will be saved in the same folder where the Mobile Link program is saved. Type the file path where the data files will be saved.
- File Name:
  - I. Auto File Name Date & Time

By default, each data file will be saved by automatically giving it a name based on the date and time it is received. The file name will be "yyyymmddhhmmss.txt", where you have 4 digits for year (yyyy), followed by 2 digits for month (mm), followed by 2 digits for day (dd), followed by 2 digits for hour (hh), followed by 2 digits for minute (mm), and finally, 2 digits for second (ss).

2. Auto File Name — Device Serial Number

You may change it to save file by the serial number of the mobile computer. However, if you keep uploading data from the same mobile computer, the original file will be overwritten by a later copy, which may contain different data.

3. User Specify

In the **User Specify** box, type the file name you want to use.

- Save Mode
  - I. Overwrite

If the file name is the same as of an existing file, the uploaded data will overwrite the original data. Otherwise, it will create a new file.

2. Append

If the file name is the same as of an existing file, the uploaded data will be appended to the original data. Otherwise, it will create a new file.

- By default, it will add Return character to each record. However, you may change it if necessary.
- By default, it will add Line-Feed character to each record. However, you may change it if necessary.